## How to Reset Your Exchange Unified Messaging PIN

If you are unable to log onto Exchange Unified Messaging with your existing PIN, use these instructions to reset your PIN.

- 1. Log onto Outlook Web Access (OWA) http://mail.minotstateu.edu
- 2. After logging into OWA, click on the 🔯 icon in the upper right hand corner of the screen, then select **Options.**

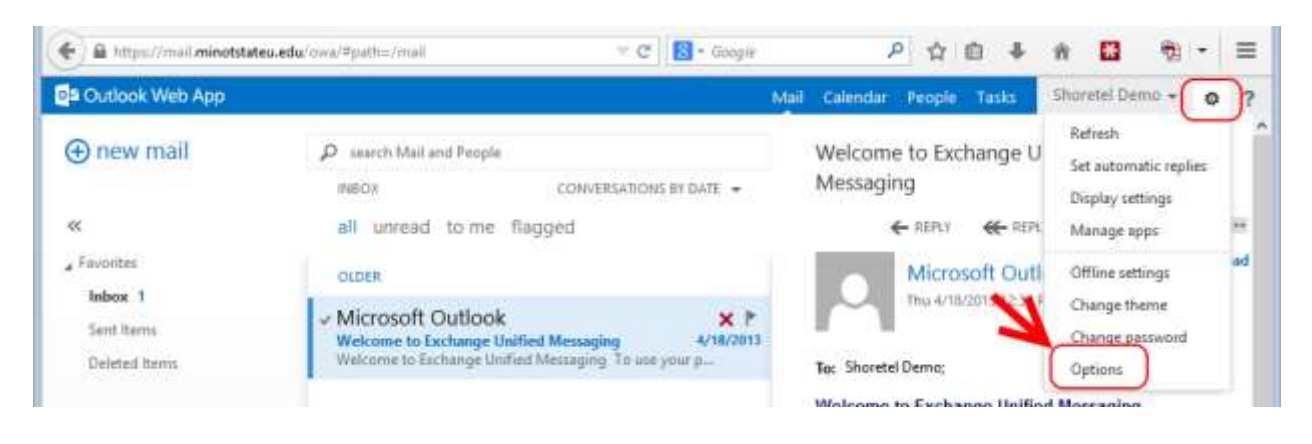

3. Next click on **Phone** on the left hand side of the screen and then scroll down on the right to the Reset PIN section, click on **Reset my Voice Mail PIN**...

| Outlook Web App |                                                                                                    | Shoretet Demo • ?                                                                   |
|-----------------|----------------------------------------------------------------------------------------------------|-------------------------------------------------------------------------------------|
| Ð               |                                                                                                    |                                                                                     |
| options         | voice mail mobile devices text messaging                                                                                                    |                                                                                     |
| account         |                                                                                                    |                                                                                     |
| organize email  |                                                                                                    |                                                                                     |
| groups          | reset PIN                                                                                                    | greetings                                                                           |
| site mailboxer  | Reset the PIN you use to access your mailbox from a phone. You'll receive your temporary PIN in email. You can then change your                        | You can choose which greeting callers will hear when they reach your voice mail.    |
| seangs          | temporary PIN from the phone the next time you call Outlook<br>Voice Access.                                                                           | Default voice mail greeting                                                         |
| block of allow  | Reset my voice mail PIN_                                                                                                    | Greeting that lets callers know you'll be away for an<br>extended period of time    |
| apps            | 7                                                                                                    | Call me to play or record the selected greeting                                     |
|                 | Outlook Voice Access                                                                                                    |                                                                                     |
|                 | To use your phone to access your voice mail, email, calendar and<br>contacts, call 4100,858-4100 and then enter your PtN when you<br>liver the prompt. | notifications                                                                       |
|                 | You can access your new messages in the order you prefer.                                                                                              | You can receive notifications when people call you and don't leave a voice message. |
|                 | From newest to oldest                                                                                                    | Send an email message to my linbox when I miss a<br>phone call                      |
|                 | C) From aldest to newest                                                                                                    |                                                                                     |

4. You will be asked to confirm that you want to reset the PIN. Click on **OK**. Exchange will randomly generate a new PIN.

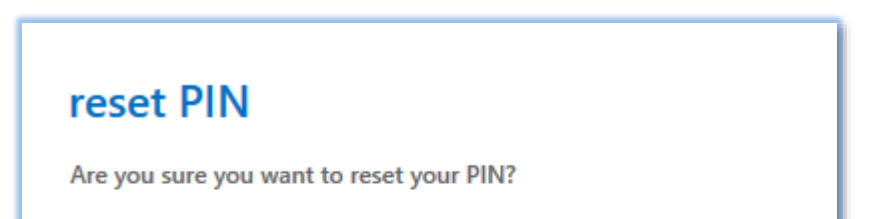

| yes | no |
|-----|----|

5. You will receive a confirmation <u>email message</u> containing the new PIN from "*Microsoft Outlook*" in your E-Mail inbox.

| ۲ | Your                                                                                                    | PIN has been reset Mozi      | lla Firefo | ox (Private B  | rowsing)           | -                 |       | × |  |  |
|---|----------------------------------------------------------------------------------------------------|------------------------------|------------|----------------|--------------------|-------------------|-------|---|--|--|
|   | https://mail. <b>minotstateu.edu</b> /owa/#viewmodel=ReadMessageItem&ItemID=AAMkAGY4N2MwNTg3LWZmMDQtNDJiNC05NDFjLTQ2NjIhMGJhP                                                                                                    |                              |            |                |                    |                   |       |   |  |  |
|   | Your PIN has been reset.                                                                                                    | ×                            | DELETE     | EPLY           | <b>K</b> REPLY ALL | → FORWARD         |       | * |  |  |
|   | Microsoft Outloo<br>Fri 8/29/2014 9:54 AM                                                                                                    | <u>c</u>                     |            |                |                    | mark as u         | nread |   |  |  |
|   | To: Shoretel Demo;                                                                                                    |                              |            |                |                    |                   |       |   |  |  |
|   | Your PIN has been reset. Call your voice mail number and enter your new PIN at the prompt. You may need to wait<br>up to 15 minutes for the change to take effect.<br>To use your phone to access your email, calendar, and contacts, call your Outlook Voice Access number and enter your PIN at<br>the prompt. |                              |            |                |                    |                   |       |   |  |  |
|   | Your access numbers: 4100 or 85                                                                                                    | 8-4100                       |            |                |                    |                   |       |   |  |  |
|   | Your number: \$ध्रह्ने                                                                                                    |                              |            |                |                    |                   |       |   |  |  |
|   | Your PIN: 7380                                                                                                    |                              |            |                |                    |                   |       |   |  |  |
|   | To change your voice mail settings:                                                                                                    |                              |            |                |                    |                   |       |   |  |  |
|   | <ul> <li>In Outlook Web App, go to Options.</li> <li>In the navigation bar, select Phone.</li> <li>Make your changes on the Voice Mail page.</li> </ul>                                                                                                    |                              |            |                |                    |                   |       |   |  |  |
|   | To check your messages from a pho                                                                                                    | ne or change your personal q | reeting ca | all 858-4100 a | nd follow promp    | ts. Your password | d is  |   |  |  |
|   | the PIN noted above. A quickstart guide to your new voicemail can be found at http://www.minotstateu.edu/itcentral                                                                                                    |                              |            |                |                    |                   | ~     |   |  |  |